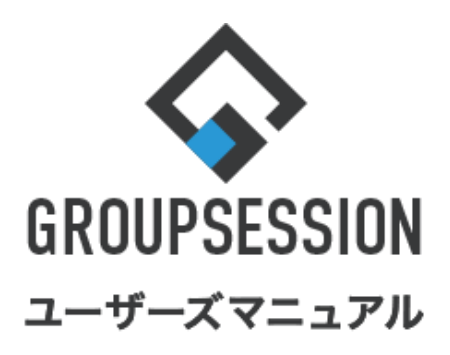

GroupSession ver.5.4 アンケート機能 1.アンケートを回答する ・・・ 1 2.アンケートを作成する ・・・ 3 補足1. 共有テンプレート ・・・ 20

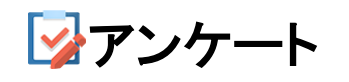

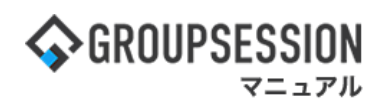

# 1. アンケートを回答する

# 1:メニューの「アンケート」をクリックしてアンケート画面を表示する

| <b>GROUPS</b>                                  | ESSION                                     |                   |                           |          |          |                                       | <b>≣</b> ⊀∓ ?^                                                                                                    | ヽルプ 🌣            | 設定 🕒山田 太郎              | ログアウト            |
|------------------------------------------------|--------------------------------------------|-------------------|---------------------------|----------|----------|---------------------------------------|----------------------------------------------------------------------------------------------------|------------------|------------------------|------------------|
| <b>م</b><br>دبر                                | スケジュール                                     | 国家板               | ショート 施設<br>メール            | ション 日朝   |          | ユーザ情報                                 | <b>WEBメール フ</b> :                                                                                                    | アイル管理            | 東議 プロジ                 | <b>ネ</b><br>ジェクト |
| アドレス                                           | 長 タイムカード                                   | で席管理              | (( <b>)</b> )<br>安否確認 ブック |          | F IP管理   | アンケート                                 | DBA :                                                                                                    | <b>Q</b><br>5795 |                        | *                |
| <b>^</b> ×1                                    | י> אין אין אין אין אין אין אין אין אין אין | く<br>メール送信 TC     | DDO登録                     |          |          |                                       |                                                                                                    |                  | 1                      | <b>う</b><br>再読込  |
| ×12                                            | 全社ポ                                        | ータル               | 情報システム                    | .課 月     | ≦続きポータル  | 防災ホ                                   | ペータル                                                                                                    | 製品7              | ポータル                   |                  |
| インフォメー<br>メイン [ 管理                             | ション<br>諸設定 ] ディス・                          | クの空き容量が           | 300GB以下です。                |          |          | 設定                                    | 202                                                                                                    | 2 <b>9/2</b> (   | 0(火) 13:4              | 7                |
| 掲示板 新着の                                        | り投稿が21件あり                                  | ます。               |                           |          |          |                                       | ナズ球団                                                                                                    | THEON            | e)m                    |                  |
| ショートメール                                        | 未読メッセージ                                    | があります。            |                           |          |          |                                       | 安省唯語                                                                                                    |                  | N75                    | 0.45             |
| ・ 山田 太郎:                                       | 67件                                        |                   |                           |          |          |                                       |                                                                                                    | 크타 2<br>기미±      | 2013/07/23 17:2        | 9:45             |
| 施設予約 承認                                        | は待ちの施設予約が                                  | が1252件ありま         | इ.                        |          |          |                                       | 中达日                                                                                                    |                  | 010/07/00 17:0         | 1.00             |
| 回覧板 未読ン                                        | メッセージがあり                                   | ます。               |                           |          |          |                                       | 最終世                                                                                                    | 비숨 2<br>NR -     | (013/07/23 17:3        | 1:02             |
| <ul> <li>・畠中 隆男:</li> </ul>                    | 2件                                         |                   |                           |          |          |                                       | 「「「「「」」の「「」」                                                                                                    | 大)元 5            | 6%(5/9名)<br>           |                  |
| <ul> <li>・山田 太郎:</li> </ul>                    | 3件                                         |                   |                           |          |          |                                       | 1.5.41                                                                                                    | #                | 共事                     | 22               |
| WEBメール 第                                       | (着メールかあり)                                  | ます。               |                           |          |          |                                       | 状態                                                                                                    | R 🗣              |                        | 2名               |
| • yamada:                                      | 48417                                      |                   |                           |          |          |                                       |                                                                                                    | 3                | Ē傷                     | 1名               |
| <ul> <li>・ 畠中 隆男:</li> <li>・ 冨中 隆男:</li> </ul> | 498/F                                      | -                 |                           |          |          |                                       | 出社                                                                                                    | ± Ē              | 可(出社済含む)               | 3名               |
|                                                | +か101+のりま 9                                | to the allocation |                           |          |          |                                       |                                                                                                    | 1                | 下可                     | 2名               |
| 安白蜂窓 女台                                        |                                            | ましに。 (大)元を(       | 睡怒してく/こさい<br>-            | •        |          |                                       | 在席管理-                                                                                                    | -本人              |                        | 不 在              |
|                                                | 回告のアンワート                                   | *ガギ1〒00 りよ 9      | ٥                         |          |          |                                       | ○ 在席                                                                                                    | <b>⊼</b>         | 在 〇 その他                |                  |
| 7791 10                                        | CA9 C-2071                                 | 000490            |                           |          |          |                                       |                                                                                                    |                  |                        | ŧ                |
| スケジュール                                         | 個人週間                                       | 月間                |                           |          | (2) (2)  | (⇒B) ()                               | L                                                                                                    |                  |                        |                  |
| 9月20日(火)                                       | 9月21日(水)                                   | 9月22日(木)          | 9月23日(金)                  | 9月24日(土) | 9月25日(日) | 9月26日(月)                              | ニュース                                                                                                    |                  |                        | 設定               |
| 0 🤜                                            | 0 🤜                                        | <b>O</b> 53       |                           | O 53     | O 53     | • • • • • • • • • • • • • • • • • • • | Jan Start Start St | 自民、追加<br>教会の接点   | 報告分を公表へ 旧<br>調査派り #同通信 | 統一               |
| 09:00-12:00<br>〇×への佐藤                          | ⑥ 09:00-10:00<br>企画部ミーティ                   | 16:00-17:00       |                           |          |          | ⑥ 09:00-09:30<br>企画プレゼン会              | · 中于天正在第                                                                                                    |                  |                        |                  |

## 2:アンケート受信画面を表示する 確認したいアンケートの「タイトル」をクリックします。

| シアンケート [受信]                      |             |              |       |                                |                  |                 |                                      |  |
|----------------------------------|-------------|--------------|-------|--------------------------------|------------------|-----------------|--------------------------------------|--|
| ▼ アンケートフォルダ                      | 受信          |              | □回答可能 | のみ表示                           |                  | 🔍 検索 🖳 詳細       | 検索 🕒 新規追加                            |  |
| <mark>≓</mark> 受信                | 状態          | 重要度          | 発信者   | 91                             | <b>ЬЛ</b> Ь      | 回答期限            | 結果公開期間 🛛                             |  |
| - 未回答(4)<br>- 回答済<br><b>2</b> 発信 | 未回答         | ***          | 企画部   | 調査 忘年会アンケー                     | F                | 2015年12月31日     | 2015年06月19日 ~<br>2035年12月31日<br>結果確認 |  |
| - 未公開<br>- 回答受付中(5)<br>- 回答受付終了  | 回答済         | <b>★ ★</b> ☆ | 山田 太郎 | 社内機器購入アンケート                    | キーワードを           | を入力し、「検索        | 2015年06月19日 ~<br>」ボタンをク              |  |
| - 結果公開終了<br>- 🦳 草稿               | 未回答         | ★★☆          | 山田 太郎 | 社内研修アンケート                      | リックするこ<br>うことができ | とでアンケートの<br>ます。 | の検索を行 ∼                              |  |
| ▶ 共有テンプレート 🛛 🌻                   | 未回答         | 🚖 🚖 ☆        | 山田 太郎 | <b>社員旅行行き先アンケ−</b><br>※匿名アンケート | -ト               | 2035年12月31日     | 2015年06月19日 ~<br>2035年12月31日<br>結果確認 |  |
|                                  | 未回答         | <b>★ ★</b> ☆ | 山田 太郎 | 新入社員アンケート<br>※匿名アンケート          |                  | 2035年06月26日     | 2015年06月19日 ~<br>2035年06月26日<br>結果確認 |  |
|                                  | 未回答<br>期限切れ | * * ☆        | 企画部   | 忘年会出席調査                        |                  | 2015年12月18日     | 2015年04月13日 ~<br>2015年12月28日         |  |

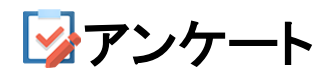

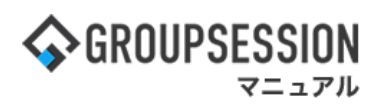

3: アンケートに回答する アンケートに回答し、「OK」ボタンをクリックすると、アンケートの回答を完了します。

| יד 🙀          | <b>/ケート</b> [ アンケート回答        | 1            |                | ✓ う<br>ОК 戻る        |
|---------------|------------------------------|--------------|----------------|---------------------|
| 岁 社内研         | 肝修アンケート                      |              |                |                     |
| 重要度           | \star 🛧 ☆                    | 発信者          | 山田 太郎          |                     |
| アンケートダ        | 9容 社内研修アンケート                 |              |                |                     |
| 回答期限          | 2035年12月31日(月)               | 結果公開期間       | 2015年06月19日(金  | 金) ~ 2035年12月31日(月) |
| 注意事項          | このアンケート結果は、                  | 他の回答者にも公開され  | れます。           |                     |
| 設問 1 研<br>※必須 | 修の内容は為になりましたか。               |              |                |                     |
| 回答            | ○大変為になった ○為になった<br>○為にならなかった | こ ○どちらともいえない | ヽ ○あまり為にならなかった | t                   |
| 設問 2 研<br>※必須 | 修内容の進行は良かったですか。              |              |                |                     |
| 回答            | ○非常に良かった ○良かった               | ○普通 ○悪かった(   | ○とても悪かった       |                     |
| 設問 3 次        | 回の研修も参加したいですか。               |              |                |                     |
| ※必須<br>回答     | ○参加したいです ○どちらでも              | っよい ○参加したくない | <u>v</u>       |                     |
| 設問 4 研        | 修の期間はどれくらいの長さが理              | 想ですか。        |                |                     |
| ※必須<br>…      |                              |              |                |                     |
| ~ 回答          | 日間                           |              |                |                     |
|               |                              |              |                |                     |
| 設問 5 今<br>※必須 | 回の研修について何かご意見はあ              | りますか。        |                |                     |
| 回答            |                              |              |                |                     |
|               | L                            |              | 12             |                     |

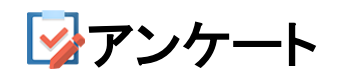

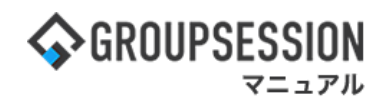

# 2. アンケートを作成する

# 1:メニューの「アンケート」をクリックしてアンケート画面を表示する

| <b>∲</b> GROUPS             | ESSION                          |               |                           |          |           |                          | 置メモ ③ヘルプ       | ◇ 口田 太郎                      | ログアウト           |
|-----------------------------|---------------------------------|---------------|---------------------------|----------|-----------|--------------------------|----------------|------------------------------|-----------------|
| <b>م</b><br>دربر            | スケジュール                          | 国家板           | ショート 施設<br>メール            | ション 日朝   |           | <u>ユーザ情報</u> V           | WEBメール ファイル    |                              | エクト             |
| <b>ユ</b><br>アドレス            | していていていていていていていていてい<br>振 タイムカード | でになっていた。      | (( <b>)</b> )<br>安否確認 ブック |          | 。<br>IP管理 | <b>レン</b> ケート            | <b>DBA</b> チャッ | <b>k</b>                     | *               |
| <b>^</b> ×1                 | י><br><sub>וא=ר</sub> א         | で<br>メール送信 TC | DDO登録                     |          |           |                          |                | 7                            | <b>う</b><br>専読込 |
| メイン                         | 全社ボ                             | ータル           | 情報システム                    | 、課 月     | ≦続きポータル   | 防災ポ                      | ータル 第          | 製品ポータル                       |                 |
| インフォ <b>メ</b> ー<br>メイン [ 管理 | ション<br>諸設定 ] ディス・               | クの空き容量が       | 300GB以下です。                |          |           | 設定                       | 2022 9/        | /20(火) 13:4                  | 7               |
| 揭示板 新着(                     | り投稿が21件あり                       | ます。           |                           |          |           |                          | 安不確認 田女        | の状況                          |                 |
| ショートメール                     | 未読メッセージ                         | があります。        |                           |          |           |                          | 配信日時           | 2013/07/23 17:2              | 9.45            |
| <ul> <li>・山田 太郎:</li> </ul> | 67件                             |               |                           |          |           |                          | <b>正</b> 送口時   | -                            | 5110            |
| 施設予約 承認                     | は待ちの施設予約が                       | が1252件ありま     | इ.                        |          |           |                          |                | 2013/07/23 17:3              | 1.02            |
| 回覧板未読ン                      | <ッセージかあり<br>- //                | ます。           |                           |          |           |                          | 回答开记           | 56% (5/0%)                   | 1.02            |
| · 畠甲 隆男:                    | 21+                             |               |                           |          |           |                          |                | 毎車                           | 252             |
| · ШШ А.Ш.                   | 31+<br>(美マニルがあり:                | ± <i>*</i>    |                           |          |           |                          | 小子自己           | 款但                           | 214             |
| · vamada:                   | 484件                            | 5 7 °         |                           |          |           |                          | 17 Obs         | 重但                           | 1名              |
| · 島中 隆里:                    | 498件                            |               |                           |          |           |                          |                | 主 (山井溶合ホ)                    | 3/2             |
| ■ ● 信案                      | 牛が10件あります                       | ۲.            |                           |          |           |                          | 出社             | 不可                           | 2/2             |
| 安香確認 安容                     | 確認が配信され                         | ました。状況を       | 確認してください                  | 0        |           |                          |                |                              | 212             |
| アンケート 未                     | 回答のアンケート                        | 〜が4件あります      | •                         |          |           |                          | 在席管理-本人        |                              | 不在              |
| チャット 未調                     | ミメッセージが7件                       | Fあります。        |                           |          |           |                          | ○ 在席 ⊙         | 不在 ○ その他                     |                 |
| - 1                         |                                 | -             |                           |          |           |                          |                | 変更                           | Ē               |
| スケシュール                      | 個人週間                            | 月間            | 00000441                  | 000404   |           |                          | -7-7           |                              | 经来              |
| 9月20日(火)                    | 9月21日(水)                        | 9月22日(禾)      | 9月23日(金)                  | 9月24日(土) | 9月25日(日)  | 9月26日(月)                 |                |                              | EQUE            |
|                             | <b>•</b> ••                     |               | <b>•</b> ••               | O        | 0         | <b>~</b> ~0              | 自民、            | 追加報告分を公表へ 旧編<br>接点調査巡り # 東深信 | 统—              |
| 09:00-12:00                 | ③ 09:00-10:00<br>☆面前 ミーティ       | 16:00-17:00   |                           |          |           | ⑥ 09:00-09:30<br>介面ブレゼン☆ | 2+ 524 +X 20 0 |                              |                 |

# 2:アンケート受信画面を表示する 「新規追加」ボタンをクリックします。

| アンケート [受信]     日                 |             |       |       |                                 |             |                                      |  |
|----------------------------------|-------------|-------|-------|---------------------------------|-------------|--------------------------------------|--|
| ▼ アンケートフォルダ                      | 受信          |       | □回答可能 | のみ表示                            | 🔍 検索 🖳 詳細   | 検索 🕒 新規追加                            |  |
| <b>兰</b> 受信                      | 状態          | 重要度   | 発信者   | タイトル                            | 回答期限        | 結果公開期間 🛛                             |  |
| - 未回答(4)<br>- 回答済<br><b>2</b> 発信 | 未回答         | ***   | 企画部   | <b>超</b> 忘年会アンケート               | 2035年12月31日 | 2015年06月19日 ~<br>2035年12月31日<br>結果確認 |  |
| - 未公開<br>- 回答受付中(5)<br>- 回答受付終了  | 回答済         | ★ 🚖 ☆ | 山田 太郎 | 社内機器購入アンケート                     | 2035年12月31日 | 2015年06月19日 ~<br>2035年12月31日<br>結果確認 |  |
| - 結果公開終了<br>- 😋 草稿               | 未回答         | ★★☆   | 山田 太郎 | 社内研修アンケート                       | 2035年12月31日 | 2015年06月19日 ~<br>2035年12月31日<br>結果確認 |  |
| ▶ 共有テンプレート 🛛 🌻                   | 未回答         | ★★☆   | 山田 太郎 | <b>社員旅行行き先アンケート</b><br>※匿名アンケート | 2035年12月31日 | 2015年06月19日 ~<br>2035年12月31日<br>結果確認 |  |
|                                  | 未回答         | ★★☆   | 山田 太郎 | <b>新入社員アンケート</b><br>※匿名アンケート    | 2035年06月26日 | 2015年06月19日 ~<br>2035年06月26日<br>結果確認 |  |
|                                  | 未回答<br>期限切れ | ★★☆   | 企画部   | 忘年会出席調査                         | 2015年12月18日 | 2015年04月13日 ~<br>2015年12月28日         |  |

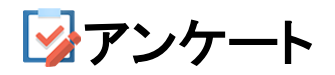

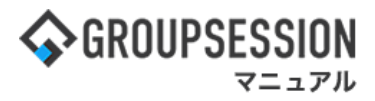

# 3:アンケートを作成する

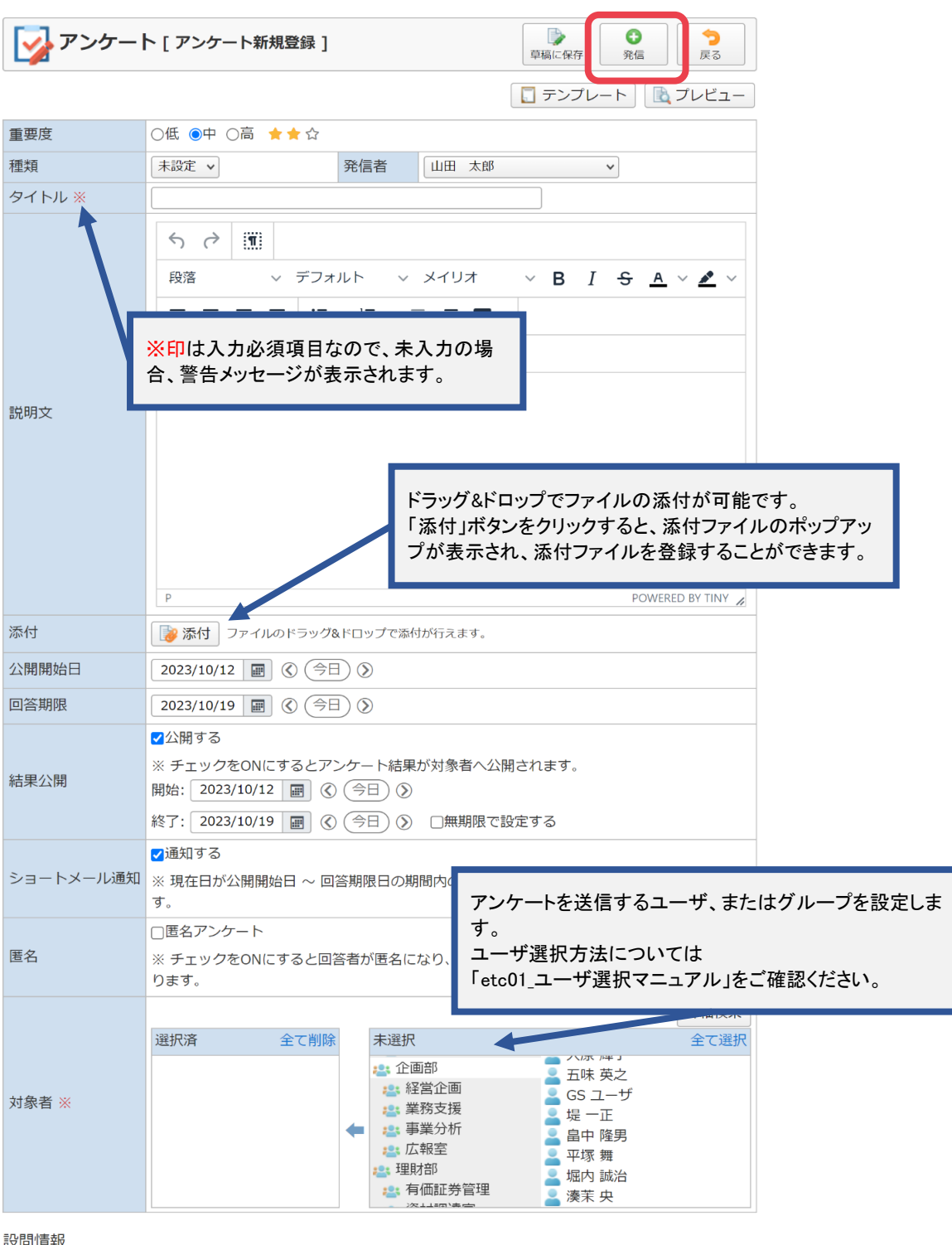

| 影 | 뭼 | 愲 | 輤 | 6 |
|---|---|---|---|---|
|   |   |   |   |   |

| 設問追加            | 上へ 下へ 設問番号 | 寻 ●自動 ○手動 |
|-----------------|------------|-----------|
| 複数選択            | 設問番号       | 設問        |
| テキスト入力          |            |           |
| テキスト入力<br>(複数行) |            |           |
| 数值入力            |            |           |
| 日付入力            |            |           |
| コメント            |            |           |

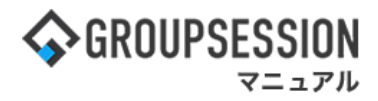

4-1:設問(単一選択)を作成する アンケート新規登録画面の設問情報から「単一選択」をクリックします。

| 📝 アンケー  | ート[アンケート新規登録]                                                                                                    | 草稿に保存         う           英信         戻る                                                                                            |
|---------|----------------------------------------------------------------------------------------------------|----------------------------------------------------------------------------------------------------|
|         |                                                                                                    | 🔲 テンプレート 📃 プレビュー                                                                                                    |
| 重要度     | ○低 ◉中 ○高 ★★☆                                                                                                    |                                                                                                    |
| 種類      | 未設定 > 発信者 山田 太郎                                                                                                    | v                                                                                                    |
| タイトル ※  |                                                                                                    | 1                                                                                                    |
|         | ち ご 調       段落     > デフォルト > メイリオ >       王 王 王 王 王 王 2 王 2 王 2 王 2 王 2 王 2 王 2 王                                        | в I <del>S</del> <u>A</u> V <b>Z</b> V                                                                                             |
| 説明文     |                                                                                                    |                                                                                                    |
|         |                                                                                                    | $\sim$                                                                                                    |
|         | 選択済 <u>エ C 削除</u> 不選択                                                                                                    | エン道択                                                                                                    |
| 対象者 ※   | <ul> <li>◎ 企画部</li> <li>◎ 経営企画</li> <li>◎ 業務支援</li> <li>● 業分析</li> <li>② 理財部</li> <li>◎ 理財部</li> <li>○ 存価証券管理</li> </ul> | <ul> <li>八水 降了</li> <li>五味 英之</li> <li>GS ユーザ</li> <li>堤 一正</li> <li>畠中 隆男</li> <li>平塚 舞</li> <li>二 堀内 誠治</li> <li>漢菜 央</li> </ul> |
| 14月1書本8 |                                                                                                    |                                                                                                    |
| 設問追加 上/ | へ 下へ 設問番号 ●自動 ○手動                                                                                                    |                                                                                                    |
| 複数選択    | 設問番号 設問                                                                                                    |                                                                                                    |
| テキスト入力  |                                                                                                    |                                                                                                    |
| テキスト入力  |                                                                                                    |                                                                                                    |
| (複数行)   |                                                                                                    |                                                                                                    |
| 数值入力    |                                                                                                    |                                                                                                    |
| 日付入力    |                                                                                                    |                                                                                                    |
| コメント    |                                                                                                    |                                                                                                    |

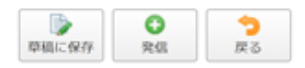

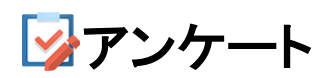

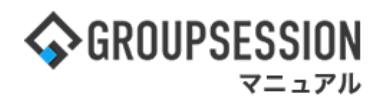

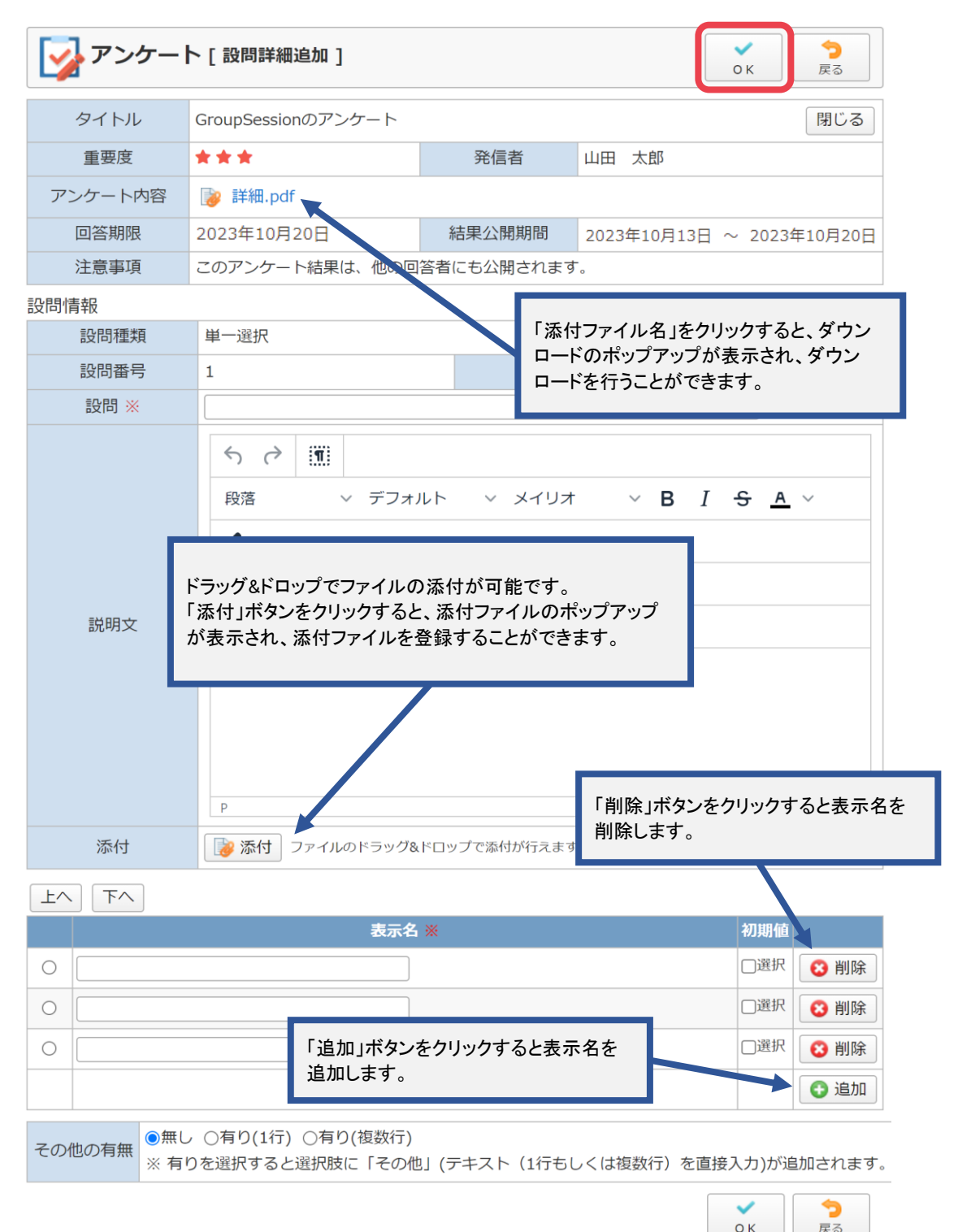

**☞**アンケート

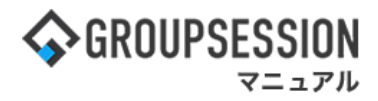

4-2:設問(複数選択)を作成する アンケート新規登録画面の設問情報から「複数選択」をクリックします。

| 🤣 アンケー I | ト [ アンケート新規登録 ]  |                                              | 草稿に保存         う           英信         戻る         |
|----------|------------------|----------------------------------------------|-------------------------------------------------|
|          |                  |                                              | 🚺 テンプレート 🕕 プレビュー                                |
| 重要度      | ○低 ◉中 ○高 ★★☆     |                                              |                                                 |
| 種類       | 未設定 ∨            | 発信者 山田 太郎                                    | ~                                               |
| タイトル ※   |                  |                                              |                                                 |
|          | 5 c 🔳            |                                              |                                                 |
|          | 段落 ~ デフォノ        | レト 〜 メイリオ                                    | × B <i>I</i> <del>S</del> <u>A</u> × <b>∠</b> × |
|          | <b>F 7 7 8 H</b> | ~```⊟` ~ ⊂ ⊂ ⊂ ⊂ ⊂ ~ ⊂ ~ ⊂ ~ ⊂ ~ ⊂ ~ ⊂ ~ ⊂ ~ |                                                 |
| 説明文      | ℰ₿ <b>₽</b> ♥♡   | コンテンツを挿入                                     |                                                 |
| 8477A    |                  |                                              |                                                 |
|          | $h \sim$         | $\sim$                                       | $\sim$                                          |
|          | 選択済 エ 、 前        | 除 不进択                                        | 王に選択                                            |
|          |                  | 2: 企画部 2: 経営企画                               | <ul> <li>二 五味 英之</li> <li>二 GS ユーザ</li> </ul>   |
| 对罪者 ※    |                  | 2: 業務支援                                      | - 堤 一正                                          |
|          |                  |                                              | 盖                                               |
|          |                  | 建 理財部 25 有価証券管理                              | <ul> <li>- 堀内 誠治</li> <li>- 速草 中</li> </ul>     |

### 設問情報

| 設問追加<br>単一選択    | 上へ下へ 股間番組 | 号 ◉自動 ○手動 |
|-----------------|-----------|-----------|
| 複数選択            | 設問番号      | 設門        |
| テキスト入力          |           |           |
| テキスト入力<br>(複数行) |           |           |
| 数值入力            |           |           |
| 日付入力            |           |           |
| コメント            |           |           |
|                 |           |           |

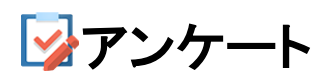

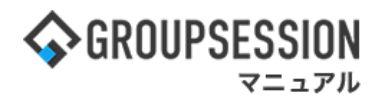

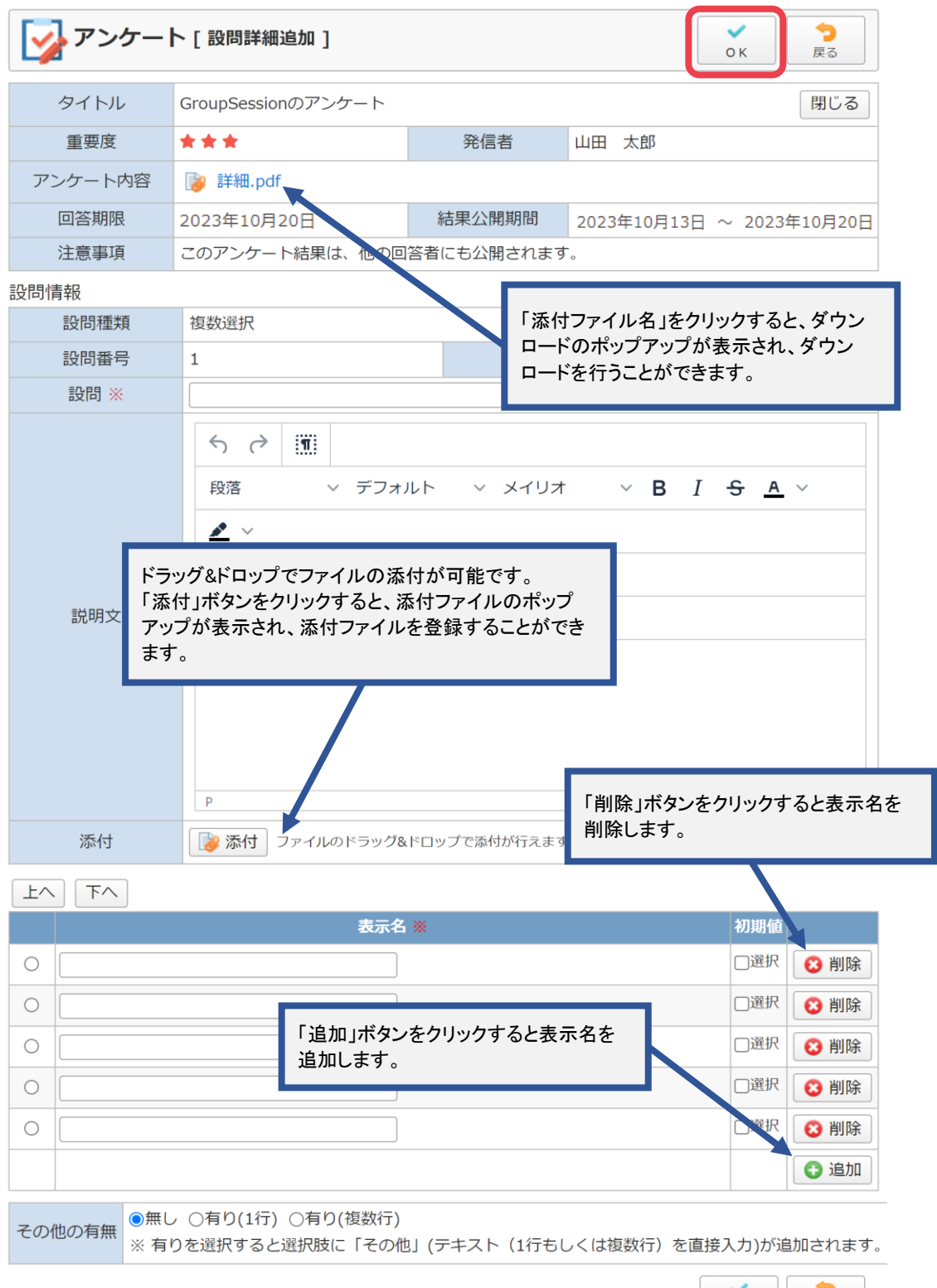

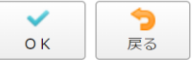

**☞**アンケート

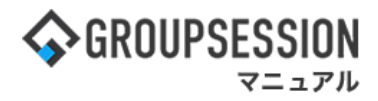

4-3:設問(テキスト入力)を作成する アンケート新規登録画面の設問情報から「テキスト入力」をクリックします。

| in the second second s | ト [ アンケート新規登録 ]                                                                              |                                                           | 草ç         ・         ・         ・         ・         ・         ・         ・         ・         ・         ・         ・         ・         ・         ・         ・         ・         ・         ・         ・         ・         ・         ・         ・         ・         ・         ・         ・         ・         ・         ・         ・         ・         ・         ・         ・         ・         ・         ・         ・         ・         ・         ・         ・         ・         ・         ・         ・         ・         ・         ・         ・         ・         ・         ・         ・         ・         ・         ・         ・         ・         ・         ・         ・         ・         ・         ・         ・         ・         ・         ・         ・         ・         ・         ・         ・         ・         ・         ・         ・         ・         ・         ・         ・         ・         ・         ・         ・         ・         ・         ・         ・         ・         ・         ・         ・         ・         ・         ・         ・         ・         ・         ・         ・         ・         ・         ・ |
|----------------------------------------------------------------------------------------------------|----------------------------------------------------------------------------------------------|-----------------------------------------------------------|----------------------------------------------------------------------------------------------------|
| 重要度                                                                                                    | ○低 ◉中 ○高 ★★☆                                                                                 |                                                           |                                                                                                    |
| 種類                                                                                                    | 未設定 ∨                                                                                        | 発信者 山田 太郎                                                 | v                                                                                                    |
| タイトル ※                                                                                                    |                                                                                              |                                                           | )                                                                                                    |
| 説明文                                                                                                    | <ul> <li>☆ ご !!!!</li> <li>段落 &lt; デフォル</li> <li>三 三 三 三 !!!</li> <li>ジ 図 ▶ ⓒ ◇ :</li> </ul> | ルト > メイリオ ><br>> E > ⊂ ⊂ 田 ><br>コンテンツを挿入                  | В I <del>S</del> <u>A</u> У <u>Z</u> У                                                                                                    |
| 対象者 ※                                                                                                    | 選択済 <u></u>                                                                                  | <ul> <li>* ・・・・・・・・・・・・・・・・・・・・・・・・・・・・・・・・・・・・</li></ul> |                                                                                                    |

### 設問情報

| 18問追加<br>用一環境   | 上へ下へ設問番組 | 号 ◉自動 ○手動 |       |                                                                     |
|-----------------|----------|-----------|-------|---------------------------------------------------------------------|
| 複数選択            | 設問番号     |           | 設問    |                                                                     |
| テキスト入力          |          |           |       |                                                                     |
| テキスト人力<br>(複数行) | •        |           |       |                                                                     |
| 数值入力            |          |           |       |                                                                     |
| 日付入力            |          |           |       |                                                                     |
| コメント            |          |           |       |                                                                     |
|                 |          |           | 草稿に保存 | <ul> <li>予</li> <li>発信</li> <li>テ</li> <li>う</li> <li>定る</li> </ul> |

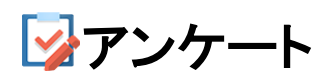

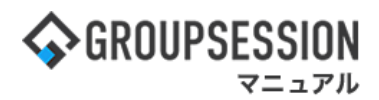

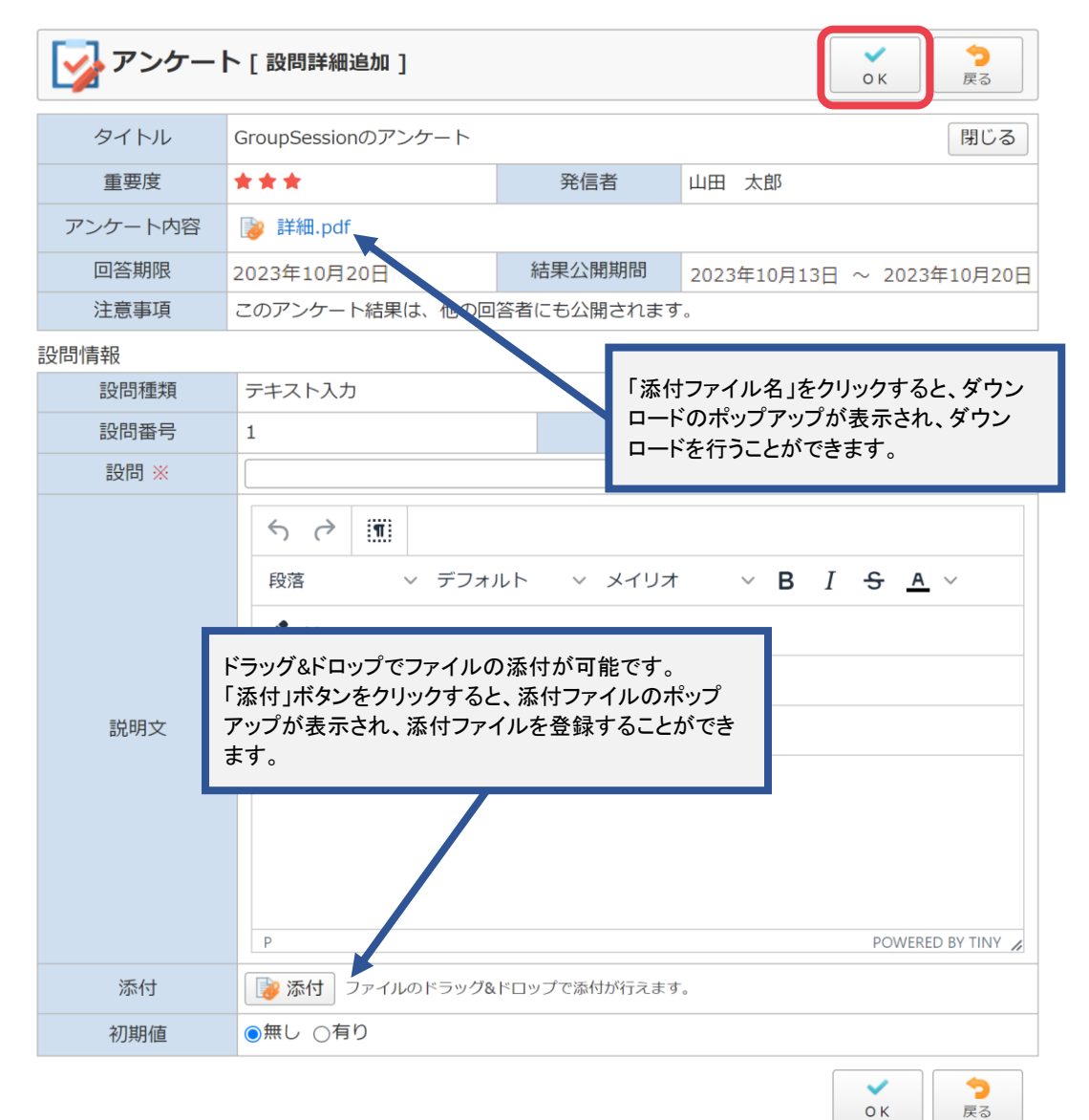

**≩アンケート** 

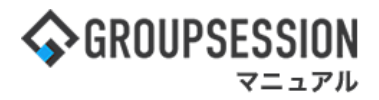

4-4: 設問(テキスト入力(複数行))を作成する アンケート新規登録画面の設問情報から「テキスト入力(複数行)」をクリックします。

0 3 アンケート [アンケート新規登録] 草稿に保存 戻る 発信 🔲 テンプレート 🛛 🔂 プレビュー 重要度 ○低 ◉中 ○高 ★★☆ 発信者 種類 未設定 🗸 山田 太郎 × タイトル ※ 50 1 段落 ◇ デフォルト ◇ メイリオ ~ В *I* <del>S</del> <u>А</u> ~ <u>#</u> ~ ĒĒĒĒ Ē∨Ē∨ē 2 ⊞∨ 説明文 小进択 選択済 エ、別除 エン選択 15075 -🟩 企画部 👱 五味 英之 📇 経営企画 茎 GS ユーザ 対象者 ※ 🏩 業務支援 👱 堤 一正 🏩 事業分析 4 👱 畠中 隆男 🏩 広報室 👱 平塚 舞 🚉 理財部 👱 堀内 誠治 🏩 有価証券管理 🔍 湊茉 央

### 設問情報

| 股間追加<br>附一選択    | 上へ下へ設問番号 | ●自動 ○手動 |                                                |
|-----------------|----------|---------|------------------------------------------------|
| 神教選択            | 設問番号     | 設問      |                                                |
| テキスト入力          |          |         |                                                |
| テキスト入力<br>(複数行) |          |         |                                                |
| 数値入力<br>日付入力    |          |         |                                                |
| 14.40           |          | 草橋に保存   | <ul> <li>予約</li> <li>予約</li> <li>定る</li> </ul> |

![](_page_12_Picture_0.jpeg)

![](_page_12_Picture_1.jpeg)

| 📝 アンケー  | ト[設問詳細追加]                                                                                                    |                                                 | ○ K                                      |  |  |
|---------|----------------------------------------------------------------------------------------------------|-------------------------------------------------|------------------------------------------|--|--|
| タイトル    | GroupSessionのアンケート                                                                                               |                                                 | 閉じる                                      |  |  |
| 重要度     | ***                                                                                                    | 発信者                                             | 山田 太郎                                    |  |  |
| アンケート内容 | 📔 詳細.pdf                                                                                                    |                                                 |                                          |  |  |
| 回答期限    | 2023年10月20日                                                                                                    | 結果公開期間                                          | 2023年10月13日 ~ 2023年10月20日                |  |  |
| 注意事項    | このアンケート結果は、他の回                                                                                                   | 答者にも公開されます                                      | 0                                        |  |  |
| 設問情報    |                                                                                                    |                                                 |                                          |  |  |
| 設問種類    | テキスト入力 (複数行)                                                                                                    |                                                 | 」ファイル名」をクリックすると、ダウン<br>、のポップアップが表示され、ダウン |  |  |
| 設問番号    | 1         ロードを行うことができます。                                                                                         |                                                 |                                          |  |  |
| 設問 ※    |                                                                                                    |                                                 |                                          |  |  |
| 説明文     | う ぐ !!!!!       段落     デフォノ       段落     デフォノ       ぶうッグ&ドロップでファイルの       添付」ボタンをクリックすると       アップが表示され、添付ファイます。 | ルト > メイリオ<br>添付が可能です。<br>、添付ファイルのポ<br>ルを登録することか | ✓ B I S A ✓ ップ<br>でき                     |  |  |
| 添付      | ▶ ファイルのドラッグ&                                                                                                    | ドロップで添付が行えます                                    | -<br>0                                   |  |  |
| 初期値     | <ul><li>●無し ○有り</li></ul>                                                                                        |                                                 |                                          |  |  |
|         |                                                                                                    |                                                 | ✓ 今<br>の к                               |  |  |

![](_page_13_Picture_1.jpeg)

4-5:設問(数値入力)を作成する アンケート新規登録画面の設問情報から「数値入力」をクリックします。

| 📝 アンケー I | ト[アンケート新 | <b>i</b> 規登録 ] |      |                                              | 草稿に        | ·<br>保存<br>発信 | )<br>う<br>戻る |
|----------|----------|----------------|------|----------------------------------------------|------------|---------------|--------------|
|          |          |                |      |                                              | <b></b>    | ンプレート         | 🖹 プレビュー      |
| 重要度      | ○低 ◉中 ○高 | 🗙 🚖 ☆          |      |                                              |            |               |              |
| 種類       | 未設定 ∨    |                | 発信者  | 山田 太郎                                        |            | ~             |              |
| タイトル ※   |          |                |      |                                              |            |               |              |
|          | 5 7 1    |                |      |                                              |            |               |              |
|          | 段落       | ·<br>~ デフォ     | ルト   | ▽ メイリオ                                       | ~ B I      | <u>s a</u>    | ~ 🙇 ~        |
|          | = = =    | ≡ ∷            | ~ i≡ | × ⊡ ⊒ ⊞×                                     |            |               |              |
| 1088     | 8 🛃 🕨    | © <> :         | コンテン | ンツを挿入                                        |            |               |              |
| 10-17-1X |          |                |      |                                              |            |               |              |
|          |          |                | ~    |                                              | $\sim$     |               |              |
|          | 選択済      | 主に削            | 除    | 不进択                                          |            |               | エン選択         |
|          |          |                |      | <br>書: 企画部                                   |            | 石味 英之         |              |
| 対象者 ※    |          |                |      | <ul> <li>2: 経営企画</li> <li>3: 業務支援</li> </ul> | <u> </u>   | SSユーザ         |              |
|          |          |                | -    |                                              |            | 定一止<br>島中 隆男  |              |
|          |          |                |      | ▲ 広報室                                        | i          | 平塚 舞          |              |
|          |          |                |      | : 理財部<br>: 有価証券管理                            |            | 湿内 誠治         |              |
|          |          |                |      | 12 Larry Jak, etc.                           | <b>~</b> 2 | 奠末 央          |              |
| 設問情報     |          |                |      |                                              |            |               |              |
| 設問追加 上へ  | 下へ設問番号   | 子 💿自動 (        | ∋手動  |                                              |            |               |              |
| 複数選択     | 設問番号     |                |      | 設理                                           | 9          |               |              |
| テキスト入力   |          |                |      |                                              |            |               |              |
| テキスト入力   |          |                |      |                                              |            |               |              |
| (複数行)    |          |                |      |                                              |            |               |              |
| 数值人力     |          |                |      |                                              |            |               |              |
|          |          |                |      |                                              |            |               |              |
| コメント     |          |                |      |                                              |            |               |              |

![](_page_14_Picture_0.jpeg)

![](_page_14_Picture_1.jpeg)

| アンケート[設問詳細追加]<br><br>< |                                                                                                    |                                                  |                       |                         |              |  |  |
|----------------------------------------------------------------------------------------------------|----------------------------------------------------------------------------------------------------|--------------------------------------------------|-----------------------|-------------------------|--------------|--|--|
| タイトル                                                                                                    | GroupSessionのアンケート                                                                                                    | GroupSessionのアンケート 閉じる                           |                       |                         |              |  |  |
| 重要度                                                                                                    | ***                                                                                                    | 発信者                                              | 山田 太郎                 |                         |              |  |  |
| アンケート内容                                                                                                    | 👔 詳細.pdf                                                                                                    |                                                  |                       |                         |              |  |  |
| 回答期限                                                                                                    | 2023年10月20日                                                                                                    | 結果公開期間                                           | 2023年10月13            | 日 ~ 2023年               | 10月20日       |  |  |
| 注意事項                                                                                                    | このアンケート結果は、他の回                                                                                                    | 答者にも公開されます                                       | 0                     |                         |              |  |  |
| 設問情報                                                                                                    |                                                                                                    |                                                  |                       |                         | 68-L 5       |  |  |
| 設問種類                                                                                                    | 数値入力                                                                                                    |                                                  | 「ファイル名」を'<br>`のポップアップ | クリックすると<br>『が表示され、      | ニ、タワン<br>ダウン |  |  |
| 設問番号                                                                                                    | 1                                                                                                    |                                                  | を行うことがで               | きます。                    |              |  |  |
| 設問※                                                                                                    |                                                                                                    |                                                  |                       |                         |              |  |  |
| 説明文                                                                                                    | <ul> <li>ち ご !!!!!</li> <li>         段落 マ デフォリ      <li>         ドラッグ&amp;ドロップでファイル         「添付」ボタンをクリックする         アップが表示され、添付ファ         ます。      </li> </li></ul> | ルト v メイリオ<br>の添付が可能です<br>と、添付ファイルの<br>・イルを登録すること | ✓ B<br>ポップ<br>ができ     | I <del>S</del> <u>A</u> | BY TINY 2    |  |  |
| 添付                                                                                                    |                                                                                                    | ドロップで添付が行えます                                     | 0                     |                         |              |  |  |
| 初期値                                                                                                    | ◉無し ○有り                                                                                                    |                                                  |                       |                         |              |  |  |
| 入力範囲                                                                                                    | ◉無し ○有り                                                                                                    |                                                  |                       |                         |              |  |  |
| 単位 ※                                                                                                    |                                                                                                    |                                                  |                       |                         |              |  |  |

![](_page_14_Picture_4.jpeg)

シアンケート

![](_page_15_Picture_1.jpeg)

4-6:設問(日付入力)を作成する アンケート新規登録画面の設問情報から「日付入力」をクリックします。

| 📝 アンケー                | ト [ アンケート業 | 「規登録 ]    |      |                                                                                                    |     | 草稿に            | R存<br>発       |       | <b>う</b><br>戻る |
|-----------------------|------------|-----------|------|----------------------------------------------------------------------------------------------------|-----|----------------|---------------|-------|----------------|
|                       |            |           |      |                                                                                                    |     | <b>ロ</b> テン    | ノプレート         | 1 71  | ビュー            |
| 重要度                   | ○低 ◉中 ○高   | \star 🛧 ☆ |      |                                                                                                    |     |                |               |       |                |
| 種類                    | 未設定 ∨      |           | 発信者  | 「山田 太!                                                                                                    | 85  |                | *             |       |                |
| タイトル ※                |            |           |      |                                                                                                    |     |                |               |       |                |
|                       | 5 ∂ ¶      |           |      |                                                                                                    |     |                |               |       |                |
|                       | 段落         | 〜 デフォ     | ルト   | ~ メイリオ                                                                                                    | ~   | B I            | <u>s A</u>    | ~ 🙇 ~ | ,              |
|                       | 5 5 3      | ≣ ≔       | ~ i≡ | ~ 🗄 🖽 🖽                                                                                                    | ~   |                |               |       |                |
| 1099                  | 8 🐼 🕨      | • •       | コンテン | ンツを挿入                                                                                                    |     |                |               |       |                |
| 武明大                   |            |           |      |                                                                                                    |     |                |               |       |                |
|                       |            |           | _    |                                                                                                    | -   |                |               |       |                |
|                       | 選択済        | 主に削       | 駼    | 小道沢                                                                                                    |     |                |               |       | エン選択           |
|                       |            |           |      |                                                                                                    |     | Ĩ              | 味 英之          |       |                |
| 対象者 💥                 |            |           |      | 4<br>4<br>4<br>4<br>4<br>4<br>4<br>4<br>4<br>4<br>4<br>4<br>4                                                                                                    |     | G              | S ユーザ         |       |                |
|                       |            |           | -    | ▲ 事業分析                                                                                                    |     | - 現            | ፪一止<br>計中 隆男  |       |                |
|                       |            |           |      | :些 広報室                                                                                                    |     | <b>2</b> म     | 塚舞            |       |                |
|                       |            |           |      | 1里 1里 1里 1日 1日 | 里   | <u></u> 坂<br>援 | i内 誠治<br>i葉 央 |       |                |
|                       |            |           |      | vier a la previate anna                                                                                                    |     | <b>•</b> *     |               |       |                |
| 設問情報                  |            |           |      |                                                                                                    |     |                |               |       |                |
| 設問追加<br>上へ            | 下へ設問番      | 弓 💿自動 🤇   | ∋手動  |                                                                                                    |     |                |               |       |                |
| 单一 <u>进</u> 获<br>複数選択 | 設問番号       |           |      | 1                                                                                                    | 9HI |                |               |       |                |
| テキスト入力                |            |           |      |                                                                                                    |     |                |               |       |                |
| テキスト入力                |            |           |      |                                                                                                    |     |                |               |       |                |
| (複数行)                 |            |           |      |                                                                                                    |     |                |               |       |                |
| 数値入力                  |            |           |      |                                                                                                    |     |                |               |       |                |
| 日付入力                  |            |           |      |                                                                                                    |     |                |               |       |                |
|                       |            |           |      |                                                                                                    |     |                | •             | -     |                |
|                       |            |           |      |                                                                                                    |     | 時間に保存          | 発信            | 戻る    |                |

![](_page_16_Picture_0.jpeg)

![](_page_16_Picture_1.jpeg)

| シアンケー   | ト[設問詳細追加]                                                                                                    |                                                    | く<br>の к この к この к                                         |
|---------|----------------------------------------------------------------------------------------------------|----------------------------------------------------|------------------------------------------------------------|
| タイトル    | GroupSessionのアンケート                                                                                                    |                                                    | 閉じる                                                        |
| 重要度     | ***                                                                                                    | 発信者                                                | 山田 太郎                                                      |
| アンケート内容 | 瀫 詳細.pdf                                                                                                    |                                                    |                                                            |
| 回答期限    | 2023年10月20日                                                                                                    | 結果公開期間                                             | 2023年10月13日 ~ 2023年10月20日                                  |
| 注意事項    | このアンケート結果は、他の回                                                                                                    | 答者にも公開されます                                         | F                                                          |
| 設問情報    |                                                                                                    |                                                    |                                                            |
| 設問種類    | 日付入力                                                                                                    |                                                    | けファイル名」をクリックすると、ダウン                                        |
| 設問番号    | 1                                                                                                    |                                                    | を行うことができます。                                                |
| 設問※     |                                                                                                    |                                                    |                                                            |
| 説明文     | <ul> <li>ち ぐ !!!!!</li> <li>段落 ~ デフォリ</li> <li>ドラッグ&amp;ドロップでファイルの</li> <li>「添付」ボタンをクリックすると</li> <li>アップが表示され、添付ファイます。</li> </ul> | ルト > メイリオ<br>)添付が可能です。<br>:、添付ファイルのボ<br>イルを登録することが | · · B I <del>S</del> A ·<br>いプ<br>ができ<br>POWERED BY TINY ☆ |
| 添付      | 一                                                                                                    | ドロップで添付が行えます                                       |                                                            |
| 初期値     | ○無し ●有り 2023/10/13                                                                                                    |                                                    |                                                            |
| 入力範囲    | ○無し ●有り 2023/10/13                                                                                                    | 2023/10/20                                         |                                                            |
|         |                                                                                                    |                                                    | ОК                                                         |

**☞**アンケート

![](_page_17_Picture_1.jpeg)

4-7:設問(コメント)を作成する アンケート新規登録画面の設問情報から「コメント」をクリックします。

| 📝 アンケー | ト[アンケート新規登  | 録]            |         | 草稿に保存         3           単稿         発信                                                               | <b>う</b><br>戻る |
|--------|-------------|---------------|---------|----------------------------------------------------------------------------------------------------|----------------|
|        |             |               |         | テンプレート                                                                                                | 🖹 プレビュー        |
| 重要度    | ○低 ◉中 ○高 ★★ | ☆             |         |                                                                                                    |                |
| 種類     | 未設定 🗸       | 発信者           | 山田 太郎   | *                                                                                                    |                |
| タイトル ※ |             |               |         | ]                                                                                                    |                |
|        | 5 e 🕷       |               |         |                                                                                                    |                |
|        | 段落 くう       | デフォルト 🗸       | メイリオ 〜  | в I <del>S</del> <u>А</u> ~                                                                           | <u>~</u> ~     |
|        | 5 5 3 E     | :≡ ~ }≡ ~ ⊴   | . ≣ ⊞ ~ |                                                                                                    |                |
| 1000-  | 8810        | () コンテンツを     | 挿入      |                                                                                                    |                |
| anny X |             |               |         |                                                                                                    |                |
|        |             |               |         |                                                                                                    |                |
|        | 選択済         | T L BIR LAND  | 祝       |                                                                                                    | エい選択           |
| 対象者 ※  |             | * 1<br>*<br>* | 2       | <ul> <li>へぶりまり</li> <li>五味 英之</li> <li>GS ユーザ</li> <li>堤 中 陸男</li> <li>平塚内 旗</li> <li>端茶 中</li> </ul> |                |

### 設問情報

| 段問追加<br>M—波線    | 上へ下へ 設問番号 | 号 ◉自動 ○手動                                  |
|-----------------|-----------|--------------------------------------------|
| 複数選択            | 設問番号      | isten                                      |
| テキスト入力          |           |                                            |
| テキスト入力<br>(複数行) |           |                                            |
| 数值入力            |           |                                            |
| 日付入力            |           |                                            |
| コメント            |           |                                            |
|                 |           | 単価に保存         今           単価に保存         発信 |

![](_page_18_Picture_0.jpeg)

![](_page_18_Picture_1.jpeg)

| 📝 アンケー  | ト[設問詳細追加]                                                                                                    |                                                          |                       | • ок                           | <b>う</b><br>戻る |
|---------|----------------------------------------------------------------------------------------------------|----------------------------------------------------------|-----------------------|--------------------------------|----------------|
| タイトル    | GroupSessionのアンケート                                                                                                    |                                                          |                       |                                | 閉じる            |
| 重要度     | ***                                                                                                    | 発信者                                                      | 山田 太郎                 |                                |                |
| アンケート内容 | 瀫 詳細.pdf                                                                                                    |                                                          |                       |                                |                |
| 回答期限    | 2023年10月20日                                                                                                    | 結果公開期間                                                   | 2023年10月13日           | ∃ ~ 2023੬                      | ≢10月20日        |
| 注意事項    | このアンケート結果は、他の回                                                                                                    | 答者にも公開されます                                               | •                     |                                |                |
| 設問情報    |                                                                                                    |                                                          |                       |                                |                |
| 設問種類    | コメント                                                                                                    |                                                          | ナファイル名」を?<br>ヾのポップアップ | クリックする。<br>が表示され               | と、ダウン          |
| 説明文     | <ul> <li>ち ご !!!!</li> <li>段落 、 デフォ.     <li>ドラッグ&amp;ドロップでファイルの、     <li>「添付」ボタンをクリックすると</li> <li>アップが表示され、添付ファイます。</li> </li></li></ul> | ロート<br>ルト > メイリオ<br>)添付が可能です。<br>、添付ファイルのポ<br>イルを登録することが | 「を行うことがで」 「ップ」        | きます。<br><u>I <del>S</del>A</u> |                |
|         |                                                                                                    |                                                          |                       | POWERE                         |                |
| 添付      | ● 一 一 一 一 一 一 一 一 一 一 一 一 一 一 一 一 一 一 一                                                                                                   | ドロップで添付が行えます                                             | Го                    |                                |                |
| 横線位置    | ●無し O上 O下 O上下                                                                                                    |                                                          |                       |                                |                |
|         |                                                                                                    |                                                          |                       | • к                            | <b>う</b><br>戻る |

**☞**アンケート

![](_page_19_Picture_1.jpeg)

## 5: 作成したアンケートを確認する 「確定」ボタンをクリックすると、アンケートを発信します。

| シンケート [   | アンケート新規登録確認] <sup>*</sup> <sup>*</sup> <sub>確定</sub><br><sub>環定</sub>                            |
|-----------|--------------------------------------------------------------------------------------------------|
| 重要度       | ä <b>★</b> ★★                                                                                    |
| 種類        | 発信者 山田 太郎                                                                                        |
| タイトル      | インフルエンザアンケート                                                                                     |
| 説明文       | 今年もインフルエンザの季節がやってきました。<br>みなさんの意識向上、対策のためのアンケートを実施します。<br>多くの方にお答えいただければ幸いです。                    |
| 添付        | 詳細.pdf                                                                                           |
| 添付位置      | F                                                                                                |
| 公開開始日     | 2021年10月20日                                                                                      |
| 回答期限      | 2021年10月27日                                                                                      |
| 結果公開      | 公開する<br>開始: 2021年10月20日<br>終了: 2021年10月27日                                                       |
| ショートメール通知 | 通知する                                                                                             |
| 匿名        | 匿名アンケート                                                                                          |
| 対象者       | システム管理グループ         営業部         営業1課         人事異動         管理部         経理部         企画部         理財部 |

設問情報 設問番号 自動

| 設問番号    | 設問                                                                                               |         |                |
|---------|--------------------------------------------------------------------------------------------------|---------|----------------|
| l<br>必須 | 種類:単一選択<br>設問:昨年予防接種は行いましたか?<br>説明:<br>選択値: [はい] [いいえ]                                           |         |                |
| ?<br>必须 | 種類:日付入力<br>設問:受けた方はいつ受けましたか?<br>説明:<br>入力範囲: 2020年11月01日~ 2021年03月31日                            |         |                |
| 3<br>必须 | <ul> <li>種類:数値入力</li> <li>設問:受けた方は何回受けましたか?</li> <li>説明:</li> <li>初期値:1</li> <li>単位:回</li> </ul> |         |                |
| 4<br>区项 | 種類:テキスト入力<br>設問:どの病院で受けましたか?<br>説明:                                                              |         |                |
| 5<br>必须 | 種類:単一選択<br>設問:インフルエンザにかかりましたか?<br>説明:<br>選択値: [いいえ] [はい]                                         |         |                |
|         |                                                                                                  | ✓<br>確定 | <b>今</b><br>厚る |

**☞**アンケート

![](_page_20_Picture_1.jpeg)

# 補足1. 共有テンプレート

よく使うアンケートのテンプレートを登録しておくことができます。 テンプレートはすべてのアンケート発信対象者で共有されます。

![](_page_20_Picture_4.jpeg)

キーワードを入力して検索ボタンをクリックします。

| ד: ד  | <b>ンケート</b> [ 共有テンプレート ] | ③加                  | 23<br>削除 | <b>う</b><br>戻る |
|-------|--------------------------|---------------------|----------|----------------|
| 種類    | 選択してください。 >              |                     | ·        |                |
| キーワート | • []@全                   | てを含む(ANP) 〇いずれかを    | 含む(OR)   |                |
| 重要度   | ☑★☆☆ ☑★★☆ ☑★★★           |                     |          |                |
| 匿名    | ●全て ○匿名アンケート以外 ○匿名アンケートの | <i></i> д           |          |                |
|       | 「追加」ボタンをクリ<br>追加画面に漂移」   | リックすると、テンプレート<br>ます |          |                |
| 重要度   | 道加岡田に登移し                 | ·                   | 匿名       |                |
| ***   | 同意 忘年会アンケート              |                     |          | ℯ 編集           |
|       |                          | 〇通知                 | 部除       | <b>う</b><br>戻る |

共有テンプレートー覧画面